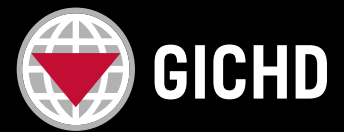

## **Instructions for learners**

## HOW TO DOWNLOAD MY E-LEARNING CERTIFICATE?

- 1. Please log in to your <u>GICHD Training account</u>, using the same credentials as you registered for the course.
- 2. Once you are logged in, click on MY ACCOUNT in the top right corner.

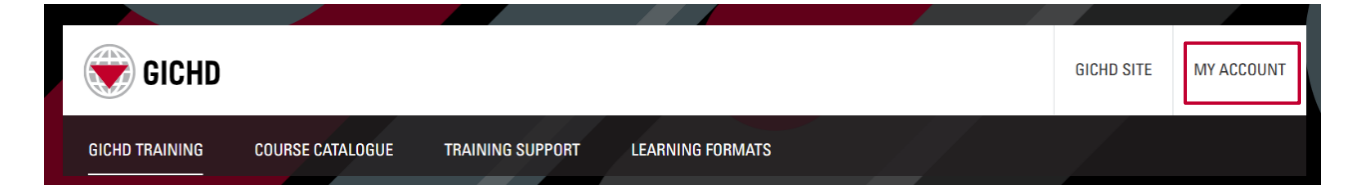

**3.** Scroll down to the Training section and choose **My Litmos Self-Paced Course** and click on it - you will be automatically transferred to the self-paced courses platform.

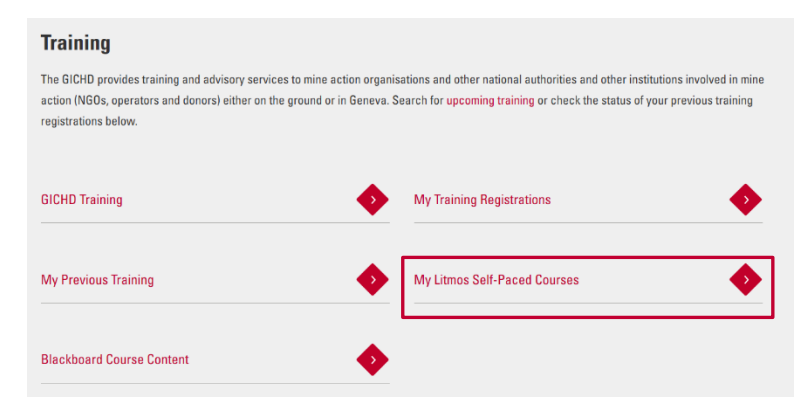

**Note:** you can as well access the self-paced courses platform through any of the self-paced courses' page, simply by clicking *Take this course* button.

4. On the left side menu, go to the Achievements

|  |                                          | GICHD Home      |                           |         |           |
|--|------------------------------------------|-----------------|---------------------------|---------|-----------|
|  | <b>a</b>                                 | Home            | Welcome, Anna             |         |           |
|  |                                          | Content Library | Assigned Training Metrics |         | (Total 4) |
|  | 9                                        | Achievements    |                           |         |           |
|  | Ċ                                        | C Live Sessions | To do                     | Overdue | Completed |
|  | Messages<br>뒶 <sup>4</sup> Collapse Menu | Messages        | 2                         | 0       |           |
|  |                                          | Collapse Menu   |                           |         |           |

5. Click Download button to receive a certificate in a pdf format.

| (b) Achievements                                                                                     | 🔑 Customize | └~ Create a Report |
|----------------------------------------------------------------------------------------------------|-------------|--------------------|
| Anna                                                                                                 |             |                    |
| Certificates 🕣                                                                                       |             | :                  |
| A NEW COURSE! Understanding the International Mine Action Standards (IMAS)<br>Attained on 07/02/2022 |             | ± Download         |

Should you face any issues, please contact training@gichd.org.